# 由于LDAP问题,Jabber无法连接到Unity Connection

### 目录

<u>简介</u> <u>问题</u> <u>故障排除</u> <u>解决方案</u> <u>相关信息</u>

## 简介

本文档介绍Cisco Jabber for Windows的问题,您无法检查语音邮件或新消息的通知,并介绍解决 该问题的解决方案。

#### 问题

Cisco Jabber for Windows无法检查语音邮件或新消息的通知。当您登录Jabber并导航至**File > Option > Phone Accounts**时,您输入的身份验证信息不会被接受。

# 故障排除

请完成以下步骤以排除故障:

- 检查Cisco Unity Connection以确定轻量目录访问协议(LDAP)是否用于身份验证。打开Unity Connection管理网页,然后导航至LDAP > LDAP Authentication。如果选中Use LDAP Authentication for End Users复选框,则使用LDAP在登录尝试时对用户进行身份验证。
- 2. 为了帮助确定问题的原因,请尝试登录Unity Connection Web Inbox。导航至https://<IP Unity Connection>/inbox,然后尝试登录。如果您被拒绝,则表明您对LDAP身份验证有问题。
- 3. 要重置Web身份验证密码,请完成以下步骤:

打开Unity Connection管理网页,然后导航至LDAP > LDAP Authentication。取消选中Use LDAP Authentication for End Users复选框。选择用户,然后导航至"编辑">"更改密码"。从下 拉菜单中选择Web Authentication,然后设置新密码。导航至编辑密码设置,然后从下**拉菜**单 中选择Web应用。如果选中了User Must Change at Next Sign-In复选框,请取消选中该复选 框。 4. 登录Jabber,导航至**Phone Accounts > Voicemail**,然后输入新密码。如果您未被拒绝,则 LDAP身份验证出现问题。

## 解决方案

**注意:**本节介绍此问题的一个可能解决方案,它可能不适用于所有情况。

在Unity Connection中,您发现LDAP用户搜索库不正确。如果您为LDAP身份验证设置了 CallManager,则有时可以将设置与Unity Connection进行比较。

在CallManager中,导航**到System>LDAP>LDAP Authentication**,检查LDAP用户搜索库,并将 其与Unity Connection中的设置进行比较。

## 相关信息

- <u>将Cisco Unity Connection 9.x与LDAP目录集成</u>
- <u>技术支持和文档 Cisco Systems</u>